## Сайт "Дневник.py" <u>https://dnevnik.ru/</u>

1. Заходим по ссылке <u>https://dnevnik.ru/</u> открывается окно. В данном окне нужно ввести логин и пароль ребенка.

| Я Яндекс                                           | ×   Я Яндекс × & Аневник.ру   Войти в Дневник.р. × +                                   | - 0 ×                      |  |  |  |  |  |  |  |  |
|----------------------------------------------------|----------------------------------------------------------------------------------------|----------------------------|--|--|--|--|--|--|--|--|
| $\leftrightarrow$ $\rightarrow$ C $\cong$ login.dn | evnik.ru/login/esia/lenobl                                                             | ☆ Ø 8 :                    |  |  |  |  |  |  |  |  |
|                                                    | О компании Возможности Партнёрам Поддержка Войти Подключить ОО                         |                            |  |  |  |  |  |  |  |  |
|                                                    | Войти в Дневник.ру Не зарегистрированы в системе?                                      |                            |  |  |  |  |  |  |  |  |
|                                                    | Логин                                                                                  |                            |  |  |  |  |  |  |  |  |
|                                                    | Пароль                                                                                 |                            |  |  |  |  |  |  |  |  |
|                                                    | Войти через госуслуги<br>Инструкция для входа                                          |                            |  |  |  |  |  |  |  |  |
|                                                    | Эабыли логин или пароль? Восстановите доступ.           Выберите свой регион         О |                            |  |  |  |  |  |  |  |  |
| 于 🔎 Введите здесь т                                | гекст для поиска 🛛 🛱 🤤 🖪 😻 🟦 🌔 🧕 🖉 🧕 🗾 🔷 Фу                                            | Гарус 7:14<br>27.03.2020 ↓ |  |  |  |  |  |  |  |  |

## 2. После ввода пароля появляется рабочий стол.

| Яндекс                       | × Я Яндекс                                                                                                    | Х 🦉 Лента новостей                                                                                                    | 2                                                                                        |                                                                                                    |                                                             |                                       | _ |     |   |
|------------------------------|----------------------------------------------------------------------------------------------------|----------------------------------------------------------------------------------------------------|------------------------------------------------------------------------------------------|----------------------------------------------------------------------------------------------------|-------------------------------------------------------------|---------------------------------------|---|-----|---|
| $\rightarrow$ C $\square$ dr | nevnik.ru/feed                                                                                                    |                                                                                                    |                                                                                          |                                                                                                    |                                                             |                                       | ☆ | 0 ( | 9 |
|                              |                                                                                                    |                                                                                                    | Приложен<br>найти при                                                                    | a                                                                                                    |                                                             |                                       |   |     |   |
|                              | 1                                                                                                    |                                                                                                    |                                                                                          | 0                                                                                                    | Кудаяров А.А                                                | Помощь                                |   |     |   |
|                              | Оневник 1                                                                                                    | P ()                                                                                                    |                                                                                          | ч <u></u>                                                                                                    | Ученик                                                      | Выход                                 |   |     |   |
|                              | ОНЕВНИК 1 4                                                                                                    | РОЛЬ ОБЩЕНИЕ ПРИЛО<br>Дневник Расписание Домашние за                                                                                                    | <b>жения</b><br>дания 🚿 Чаты                                                             | 4 ju                                                                                                    | Ученик                                                      | Выход                                 |   |     |   |
|                              | ОНЕВНИК 1 4<br>образование про<br>Моя школа Мой класс 4                                                                                                    | офиль общение прило<br>Дневник Расписание Домашние за<br>Понедельник, 23 марта                                                                                                    | <b>жения</b><br>дания <i>ऌ</i> Чаты                                                      | Страница ши                                                                                                    | Ученик                                                      | Выход                                 |   |     |   |
|                              | ОБРАЗОВАНИЕ ПРО<br>Моя школа Мой класс и<br>Моя школа Мой класс и<br>23 мар. в 18:14                                                                                                    | Филь общение прило<br>Дневник Расписание Домашние за<br>Понедельник, 23 марта                                                                                                    | жения<br>дания 🦪 Чаты                                                                    | <ul> <li>Страница ши</li> <li>Ваш класс 26</li> <li>Кл. рук.) Саве</li> </ul>                                                                                                    | Ученик<br>колы<br>б<br>вченкова Мария I                     | Выход                                 |   |     |   |
|                              | ОБРАЗОВАНИЕ ПРО<br>Моя школа Мой класс и<br>Моя школа Мой класс и<br>23 мар. в 18:14<br>Здравствуйте! Актуальная и<br>том числе и форма уведомл<br>ссылке<br>http://school1tosno.ucoz.ru/ii<br>309 | офиль общение прило<br>дневник Расписание Домашние за<br>Понедельник, 23 марта<br>Тосно с УИОП "<br>нформация о дистанционном обучени<br>ения для скачивания) - на странице ши<br>ndex/distancionnoe_obuchenie_vo_vrem | жЕНИЯ<br>дания 🚿 Чаты<br>и с 30.03 по 12.04 (в<br>кольного сайта по<br>la_pandemil_koron | Страница ши<br>Ваш класс 26<br>Сираница ши<br>Страница ши<br>Ваш класс 26<br>Сираница<br>Страница ши<br>Страница ши<br>Страница<br>Страница | Ученик<br>колы<br>5<br>вченкова Мария I<br>и 25 21<br>чечер | Выход<br>Миха 🟹<br>Контакты<br>март 🗿 |   |     |   |

3. Во вкладке "Образование" находим раздел "Домашние задания", нажимаем на него, появляется окно "Домашние задание".

| Я Яндекс × Я Яндекс                          | × 😽 Домашние задания - Днееник : × +                                      |         | -               | ٥           | × |
|----------------------------------------------|---------------------------------------------------------------------------|---------|-----------------|-------------|---|
| ← → C ① He защищено   schools.dnevnik.ru/hor | neworkaspx                                                                | Q 📩     | 0               | θ           | : |
| Юневн                                        | IUK 💵 🥙 Q 🧾 Кудавров А.А. + Покиць<br>Учения Векод                        |         |                 |             |   |
| образова                                     | ние профиль общение приложения                                            |         |                 |             |   |
| Моя школа                                    | Мой класс Дневник Распикание домашние задания 🚿 Чаты                      |         |                 |             |   |
| Домашн                                       | ие задания                                                                |         |                 |             |   |
| 🍞 Мы сост                                    | авили рейтинг твоего класса — интересно, на каком ты месте? Узнать сайчас |         |                 |             |   |
| Boe Hesse                                    | алиничные Выпалненные                                                     |         |                 |             |   |
| 9-40-4-17 ma<br>2019/2020                    | Предмет<br>▼ Антлийский язык ▼ с 23.03.2020 ≈ 29.03.2020 Госсость         |         |                 |             |   |
|                                              | Домациних задачий не найдоно.                                             |         |                 |             |   |
| Coosers Hos                                  |                                                                           |         |                 |             |   |
| 1.5.36                                       |                                                                           |         |                 |             |   |
|                                              |                                                                           |         |                 |             |   |
|                                              |                                                                           |         |                 |             |   |
| Введите здесь текст для поиска               | 🛱 🤮 🧮 🛟 🙆 🧕 🖉 📲 🔨 🐢                                                       | 199 í 👘 | r⊂ 7:1<br>27.03 | 7<br>2020 [ | 7 |

4. В поле "Предмет" выбираем нужный нам предмет, нажимаем кнопку "Найти".

| Я Яндекс            | ×   Я Яндекс × 😵 Домашние задания - Дневник ;: х +                                                                 | - 0 ×     |
|---------------------|----------------------------------------------------------------------------------------------------|-----------|
| ← → С 🛈 Не защищено | schools.dnevnik.ru/homework.aspx                                                                                   | ९ 🛧 🕐 🔒 : |
|                     | Сневник I P C С Кудаяров А.А. Томощь<br>Выход                                                                      |           |
|                     | образование профиль общение приложения                                                                             |           |
|                     | Моя школа Мой класс Дневник Расписание Домашние задания 🚿 Чаты                                                     |           |
|                     | Домашние задания                                                                                                   |           |
|                     | 🏠 Мы составили рейтинг твоего класса — интересно, на каком ты месте? <u>Узнать сейчас</u> 📀                        |           |
|                     | Все Невыполненные Выполненные                                                                                      |           |
|                     | Учебный год Предмет<br>2019/2020 ▼ Английский язык ▼<br>Все<br>Все                                                 |           |
|                     | ИЗО<br>Литер. чтение<br>Математика<br>Музыка<br>Око. мир                                                           |           |
|                     | Родная литература<br>Родной язык<br>Рус. язык<br>О проекте Новости Слуг<br>Чикупытура<br>Изкультура<br>Окакультура |           |
|                     |                                                                                                    |           |
|                     |                                                                                                    |           |
|                     |                                                                                                    |           |

| <br>                           |   |          |   |   |          |   |   |                                  |
|--------------------------------|---|----------|---|---|----------|---|---|----------------------------------|
| Введите здесь текст для поиска | Ħ | <b>e</b> | ₽ | 0 | <u>a</u> | 4 | 9 | ヘ d») 📾 🔏 PYC 7:17<br>27.03.2020 |